## INSTRUKCJA POBRANIA OŚWIADCZENIA O WYRAŻENIU BĄDŹ NIE WYRAŻENIU ZGODY NA PRZETWARZANIE DANYCH OSOBOWYCH NA POTRZEBY BADANIA LOSÓW ZAWODOWYCH ABSOLWENTÓW PŁ

1.Wejdź na stronę Biura Karier PŁ: <u>https://biurokarier.p.lodz.pl/</u>. Następnie załóż konto – w tym celu kliknij przycisk **ZAŁÓŻ KONTO**.

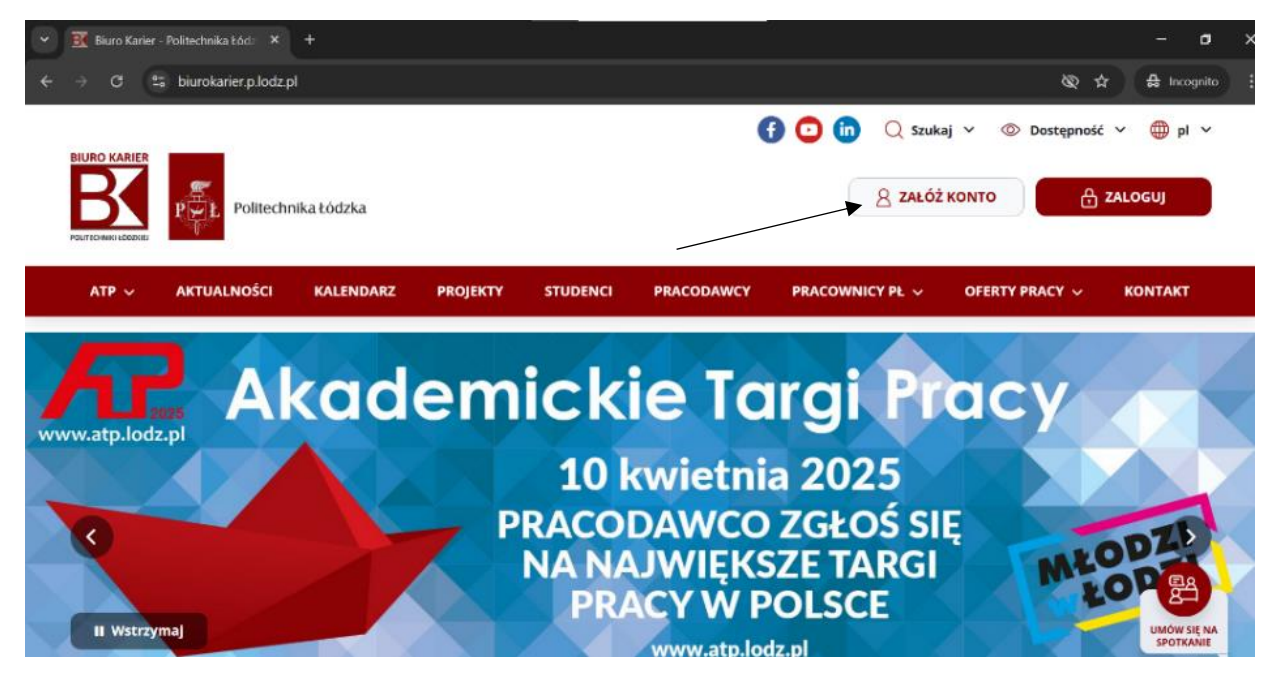

2. Następnie należy zeskrolować stronę i wybrać opcję **REJESTRACJA STUDENT**.

|                | KTUALNOŚCI     | KALENDARZ        | PROJEKTY       | STUDENCI        | PRACODAWCY               | PRACOWNICY PŁ 🗸        | OFERTY PRA     | ACY V KONTAK        |
|----------------|----------------|------------------|----------------|-----------------|--------------------------|------------------------|----------------|---------------------|
| branżowy       | ch             |                  |                |                 |                          |                        |                |                     |
| śli iesteś Stu | dentem PŁ prz  | zed obrona pracy | / dvplomowei   | zareiestrui sie | iako student. nie        | absolwent.             |                |                     |
| śli chcesz zar | eiestrować sie | e jako absolwen  | . uprzeimie ir | formujemy, że   | e podczas reiestra       | cii nie możesz skorzys | tać z adresu e | -mail z domeny      |
| edu.p.lodz.pl  |                | 0                |                | , , ,           | , ,                      | , ,                    |                | ,                   |
|                |                |                  |                |                 |                          |                        |                |                     |
| _2             |                | STRACJA<br>DENT  |                | Å               | REJESTRACJA<br>ABSOLWENT |                        | PRA            | ESTRACJA<br>CODAWCA |
|                |                |                  |                |                 |                          |                        |                |                     |
|                |                |                  |                |                 |                          |                        |                |                     |
|                |                |                  |                |                 |                          |                        |                |                     |

3. W kolejnym kroku zostaniesz przeniesiony do WEBDZIEKANATU. Załoguj się używając swojego indywidualnego adresu e-mail w domenie **edu.p.lodz.pl** oraz hasła.

| 🗙 💿 virTUL - Politechnika Łódzka 🛛 🗙 🕂                                         |                                                                                                    |           | - • × |  |  |  |  |  |  |  |  |
|--------------------------------------------------------------------------------|----------------------------------------------------------------------------------------------------|-----------|-------|--|--|--|--|--|--|--|--|
| $\leftrightarrow$ $\rightarrow$ C 2. cas.p.lodz.pl/cas/login?service=https%3A% | ity_check 🖈 Ø 🕏                                                                                                    | lncognito |       |  |  |  |  |  |  |  |  |
| Centralny System Uwierzytelniania                                              |                                                                                                    |           |       |  |  |  |  |  |  |  |  |
|                                                                                | virtual Lodz University of Technology                                                                                                    |           |       |  |  |  |  |  |  |  |  |
|                                                                                | Login:<br>198143@edu.p.lodz.pl<br>Loginem dla studentów jest namer albumu, natomiast dla pracowników<br>identyfikator użytkownika z adresu e-mail - zwyśle: "j imię nazwisko j".<br>W pozostałych przypadkach nałeży podde pełny adres skrzynki pocztowej:<br>"( nazwa-użytkownika J@[ domens-poczty-Pt ]". |           |       |  |  |  |  |  |  |  |  |
|                                                                                | Hasło:<br>W celu zachowania bezpieczeństwa, po zakończeniu korzystania z usług należy                                                                                                    |           |       |  |  |  |  |  |  |  |  |
|                                                                                | wylogować sie i zamirneć przeglądarkej<br>ZALOGU                                                                                                    |           |       |  |  |  |  |  |  |  |  |
|                                                                                | English Français Deutsch Polski                                                                                                    |           |       |  |  |  |  |  |  |  |  |

4. Zweryfikuj swoje dane w WEBDZIEKANACIE.

**UWAGA!** Jeżeli twój adres e-mail jest inny niż ten, którym się obecnie posługujesz nie musisz tego zgłaszać – to nie błąd. Na późniejszym etapie będziesz mógł/a wpisać poprawny inny adres e-mail, czyli z numerem indeksu z obecnie kończonego kierunku studiów.

| C © webdziekanat.p.lodz.pl/webdziekanat/student/bk-przekazanie-danych.html?lang=pl     C © € Inco     C € N Załogowany użytkowik Anonim Anonimowy Wydór wydziału     Włogu się     VirTUL     Słałky, regularning, zaiządcenia     Stałky, regularning, zaiządcenia     Stałky, regularning, zaiządcenia            | nito : |
|----------------------------------------------------------------------------------------------------|--------|
| PL     EN     Zalogovany uzytkownik     Anonim Anonimowy     Wytór wydzielu     Wytóruju sie       WDeb     Dziekanat       > virTUL     > Slatiki, rogioszmia       > Slatiki, rogioszmia       > Piany zajęć       > Daru pursonałno       227734       > Numer konta barkowego                                                                                                    |        |
| Web       Dziekanat         * virTUL       * Staluk, rogularning, zarzadzenia         * Staluk rogularning, zarzadzenia       * Start         * Daru prosromeno       ZZ774         * Numer konta bankrowego       Przekazanie danych do Biura Karier                                                                                                    |        |
| technicogia zwoładki zwoładki zwoładki warka zanie do Biura Karier nastopojących danych osobowych.  Dano opiłno Netro con w technicogia zwoła karier nastopojących danych osobowych.  Dane personalne Imię: Anonim E-mail 198143@edu.p.lodz.pi Imię: Anonimowy Status studenta Czymny/Nieczymny Status studenta tetarstee Zapisy na zajęcia WF Podanie o zkwelerowenie DS CotTS Programy Status Forminy zdazdow Podato participa stude Forminy zdazdow Podato participa stude Forminy zdazdow Podato participa stude Forminy zdazdow Podato participa stude Forminy zdazdow Podato participa stude Forminy zdazdow Podato participa stude Podato participa stude Po |        |
| Semonzad Studenck Pt.                                                                                                    |        |

5. Po weryfikacji danych zaznacz **check box** Zgadzam się na przetwarzanie danych osobowych do Biura Karier. Wyrażenie zgody jest warunkiem koniecznym otrzymania zaświadczenia. Po zaznaczeniu check boxu kliknij przycisk **UDZIELAM ZGODĘ**.

**UWAGA** Jeśli są to Twoje kolejne studia na Politechnice Łódzkiej, wspomniany wyżej check box może być wyszarzony i zaznaczony, należy wówczas od razu skorzystać z linka **POWRÓT DO BIURA KARIER**, który się pod nim znajduje i przejść do pkt. 7 instrukcji.

| ✓ S WebDziekanat × +                                                                                                    |                             |                       |                                             |                                               |     | - 0         | × |
|----------------------------------------------------------------------------------------------------|-----------------------------|-----------------------|---------------------------------------------|-----------------------------------------------|-----|-------------|---|
| $\leftarrow$ $\rightarrow$ C $\clubsuit$ webdziekanat.p.lodz.pl/webdziekanat/student/b                                                                    | k-przekazanie-danych.       | html?lang=pl          |                                             |                                               | ☆ Ø | 🔒 Incognito | : |
| PL EN Załogowany uzy                                                                                                    | Wyloguj się                 |                       |                                             |                                               |     |             |   |
| Web                                                                                                    | Dziekana                    | too1001001            |                                             | P                                             |     |             |   |
| <ul> <li>virTUL</li> <li>Statuty, regularniny, zarządzenia</li> <li>Tablica ogłoszeń</li> <li>Plany zajęć</li> <li>Plane personalne<br/>zzr734</li> </ul> | START                       | VIRTUL                | POCZTA WI                                   | KAMP                                          |     |             |   |
| Numer konta bankawego<br>technologia żwaności i                                                                                                    | Listriologia zandu na przek | atania da Diura Karia |                                             | owneb:                                        |     |             |   |
| żywielie człowieka                                                                                                    | Odzielenie zgody na przek   | azanie do biura kane  | r nastepujących danych osob                 | owycn.                                        |     |             |   |
| » Dane ogólne » Karta ocen                                                                                                    | Dane personalne             |                       |                                             |                                               |     |             |   |
| Przedmioty awansowe                                                                                                    | lmię:                       | Anonim                | E-mail                                      | 198143@edu.p.lodz.pl                          |     |             |   |
| >> Oplaty                                                                                                    | Nazwisko:                   | Anonimowy             | Status studenta                             | Czynny/Nieczynny                              |     |             |   |
| » Wyplaty stypendiów                                                                                                    | Zgadzam się na przek        | zanie danych osobow   | rych do Biura Karier                        |                                               |     |             |   |
| » Badania Jeleanskie                                                                                                    |                             |                       |                                             | Udzielam zgodę                                |     |             |   |
|                                                                                                    |                             |                       |                                             |                                               |     |             |   |
| Podanie o zalovaterovanie DS                                                                                                    |                             |                       |                                             |                                               |     |             |   |
|                                                                                                    |                             |                       |                                             |                                               |     |             |   |
| ECTS Programy Studiów                                                                                                    |                             |                       |                                             |                                               |     |             |   |
| » Opłaty za studia                                                                                                    |                             |                       |                                             |                                               |     |             |   |
| Ierminy obligatoryjne                                                                                                    |                             |                       |                                             |                                               |     |             |   |
| Portanie o zalovaterovanie DS                                                                                                    |                             |                       |                                             |                                               |     |             |   |
| <ul> <li>Podanie o zakwaterowanie Dis</li> <li>Samorzad Studencki Pl:</li> </ul>                                                                          |                             |                       |                                             |                                               |     |             |   |
| - Chillerally Shineshirt I.                                                                                                    |                             |                       |                                             |                                               |     |             |   |
|                                                                                                    |                             | Liczelniane C         | entrum Informativozne Politectoriki k ódzia | ini - webubiekenat-web-2 25 1 (20241128-0918) |     |             |   |

6. Po udzieleniu zgody naciśnij przycisk powrót do Biura Karier. Zostaniesz przeniesiony/a na stronę Biura Karier PŁ (ładowanie strony Biura Karier ma wydłużony czas – prosimy nie odświeżać strony).

| ✓ S WebDziekanat × +                                                                                                    |                                                                                      | - a ×             |
|----------------------------------------------------------------------------------------------------|--------------------------------------------------------------------------------------|-------------------|
| ← → C 😁 webdziekanat.p.lodz.pl/webdziekanat/student/bk                                                                                              | -przekazanie-danych-sukces.html                                                      | ☆ Ø 🔒 Incognito 🗄 |
| PL. EN Zalogowany użyt                                                                                                    | kownik: Anonim Anonimowy Wybór wydziału                                              | Wyloguj się       |
| Web                                                                                                    | Dziekanat                                                                            | P                 |
| <ul> <li>» virTUL</li> <li>» Statuty, rogularniny, zarządzonia</li> <li>» Tablica ogłoszeń</li> <li>» Plany zajęć,</li> </ul>                       | START VIRTUL POCZTA WIKAMP                                                           |                   |
| Dane personalne<br>227704<br>Numer kontra bankowego<br>technologia žyvanoški i<br>zboatenia cerlovalska<br>i                                        | Pomyślnie udzielono zgodę na przekazanie danych                                      |                   |
| <ul> <li>Dane ogólne</li> <li>Karta ocen</li> <li>Przedmioty zwansowe</li> </ul>                                                                    | powrół do Biura Kanier                                                               |                   |
| <ul> <li>&gt;&gt;&gt;&gt;&gt;&gt;&gt;&gt;&gt;&gt;&gt;&gt;&gt;&gt;&gt;&gt;&gt;&gt;&gt;&gt;&gt;&gt;&gt;&gt;&gt;&gt;&gt;&gt;&gt;&gt;&gt;&gt;</li></ul> |                                                                                      |                   |
| <ul> <li>Badania lekarske</li> <li>Zapisy na zajęcin WF</li> </ul>                                                                                  |                                                                                      |                   |
| <ul> <li>Podanie o zakwaterowanie DS</li> <li>ECTS Programy Studiów</li> </ul>                                                                      |                                                                                      |                   |
| » Oplaty za studia     » Terminy obligatoryjne                                                                                                    |                                                                                      |                   |
| <ul> <li>Podanie o zakwaterowanie DS</li> <li>Samorząd Studencki PŁ</li> </ul>                                                                      |                                                                                      |                   |
|                                                                                                    | täczeiniane Gestrum Informativorne Politechniki Editzbiei - webdziekanst-ausb-2 25 1 | /20241128-08181   |

7. Po powrocie na stronę Biura Karier PŁ. Musisz wybrać jedną z dwóch opcji: załóż konto i wydrukuj oświadczenie do obrony lub wydrukuj oświadczenie od obrony bez zakładania konta.

| 👻 🔣 Rejestracja BK / Biuro Karier - Po 🗙 🕂                                                                                                    |                                                        | - 6 >                                                                |
|----------------------------------------------------------------------------------------------------|--------------------------------------------------------|----------------------------------------------------------------------|
| $\leftrightarrow$ $\rightarrow$ $\mathbf{C}$ $\mathbf{C}$ biurokarier.p.lodz.pl/rejestracja-bk/account-index.h                                          | html                                                   | ९ 🗞 🕁 🕖 🖨 Incognito                                                  |
| Politechnika Łódzka                                                                                                    | 0 C                                                    | ) (m) Q Szukaj ∨ ⊚ Dostępność ∨ ⊕ pl ∨<br><u>A</u> ZAŁÓŻ KONTO       |
| ATP – AKTUALNOŚCI KALENDARZ PRO                                                                                                    | DJEKTY STUDENCI PRACODAWCY PRA                         | ACOWNICY PŁ 🗸 OFERTY PRACY 🗸 KONTAKT                                 |
| Strona główna / Rejestracja BK<br><b>Rejestracja BK</b><br>Witaj Anonim Anonimowy<br>Wybierz jedną z trzech dostępnych opcji<br><u>P</u><br>ZAŁÓŻ KONTO | ZAŁÓŻ KONTO I<br>WYDRUKUJ<br>OŚWIADCZENIE DO<br>OBRONY | OŚWIADCZENIE DO<br>OŚWIADCZENIE DO<br>OBRONY BEZ<br>ZAKŁADANIA KONTA |

8a. Jeśli wybrałeś/aś opcję Załóż konto i wydrukuj oświadczenie do obrony, uzupełnij wszystkie dane oraz zaznacz pierwsze dwie zgody (pola obowiązkowe). Następnie zostaniesz przekierowany do ankiety, w której zostaniesz poproszony o odpowiedzi na pytania dotyczące studiów, które niebawem ukończysz. Po wypełnieniu ankiety zostanie wygenerowany plik PDF, który musisz wydrukować i dołączyć do dokumentów, składanych w dziekanacie. Jednocześnie po wypełnieniu ankiety automatycznie zostanie utworzone konto w naszym systemie.

| 👻 🔣 Rejestracja BK / Biuro Karier - P                                      | × +                                                                                      |                                           |                                   |                 |                     |         |   | - 0 x |
|----------------------------------------------------------------------------|------------------------------------------------------------------------------------------|-------------------------------------------|-----------------------------------|-----------------|---------------------|---------|---|-------|
| ← → ♂ 🖙 biurokarier.p.                                                     | lodz.pl/rejestracja-bk/account_type-1.                                                   | ৎ ১                                       | R # @                             | Ŧ               | 🔒 Incognito         |         |   |       |
|                                                                            | PEL Politechnikabódzka                                                                   |                                           |                                   | 8 ZALÓ2         | 🕂 ZALOGUJ           |         |   |       |
| ATP ~                                                                      | AKTUALNOŠCI KALENDARZ P                                                                  | PROJEKTY STUDENCI                         | PRACODAWCY                        | PRACOWNICY PL 🗸 | OFERTY PRACY $\sim$ | KONTAKT |   |       |
| Strona giówna                                                              | / Rejestracja BK                                                                         |                                           |                                   |                 |                     |         |   |       |
| Rejest<br>1. Podaj d                                                       | ane do logowania                                                                         |                                           |                                   |                 |                     |         |   |       |
| Rejest<br>1. Podaj d<br><sup>Email*</sup>                                  | ane do logowania                                                                         |                                           |                                   |                 |                     |         |   |       |
| Rejest<br>1. Podaj d<br>Email*<br>198143@ee                                | ane do logowania                                                                         |                                           |                                   |                 |                     | ~       | ] |       |
| Rejest<br>1. Podaj d<br>Email*<br>198143@en<br>ru podary odras r<br>Hasto* | ane do logowania<br>Iu.p.lottr.pl<br>mul exstance myslone potmendeerne zakazene herna ov | naz slakaze motrukcje jak vikończyć proce | or registrance.<br>Powtórz hasło* |                 |                     | ~       |   |       |

| 👻 🔣 Rejestracja BK / | <b>/ Biuro Karier</b> – P    | × +                         |                        |                         |                       |                                  |                  |                |       |    | - 0 >       |
|----------------------|------------------------------|-----------------------------|------------------------|-------------------------|-----------------------|----------------------------------|------------------|----------------|-------|----|-------------|
| ← → C 🐄              | biurokarier.p                | .lodz.pl/rejestracja        | -bk/account_typ        | e-1.html?print          |                       | <ul> <li>&lt; &amp; ±</li> </ul> |                  |                |       |    | 🔒 Incegnito |
|                      | ATP 🗸                        | AKTUALNOŠCI                 | KALENDARZ              | PROJEKTY                | STUDENCI              | PRACODAWCY                       | PRACOWNICY PL. V | OFERTY PRACY ~ | KONTA | кт |             |
|                      | Haslo*                       |                             |                        |                         |                       | Powtórz hasło*                   |                  |                |       |    |             |
|                      | Hasto povinno sk<br>znaktiva | AadaC sigu cylr. Znaków spe | qalıydı. duğulı i mayd | i îlter oraș nie povini | io być krótsze nili 6 |                                  |                  |                |       |    |             |
|                      | 2. Podaj o                   | lane osobowe                |                        |                         |                       |                                  |                  |                |       |    |             |
|                      | lmię*                        |                             |                        |                         |                       | Nazwisko*                        |                  |                |       |    |             |
|                      | Anonim                       |                             |                        |                         | × (                   | Anonimowy                        |                  |                |       | 1  |             |
|                      | Państwo                      |                             |                        |                         |                       | Województwo                      |                  |                |       |    |             |
|                      | Polska                       |                             |                        |                         | × -]                  |                                  |                  |                |       | -  |             |
|                      | Kod pocztow                  | vy .                        |                        |                         |                       | Miejscowość                      |                  |                |       |    |             |
|                      | Previdiowy forme             | ti kandu tec 00-000         |                        |                         |                       |                                  |                  |                |       |    |             |
|                      | Adres                        |                             |                        |                         |                       | Tel. komórkowy                   |                  |                |       |    |             |
|                      | Pieć                         |                             |                        |                         | -)                    | Tytuł zawodowy                   |                  |                |       |    | 2           |

| ALL V               | AKTUALNOŚCI                                                            | KALENDARZ                                                         | PROJEKTY                                                 | STUDENCI                                             | PRACODAWCY                                                         | PRACOWNICY PL 🗸                                                                    | OFERTY PRACY 🗸                                                      | KONTAKT                                      |    |
|---------------------|------------------------------------------------------------------------|-------------------------------------------------------------------|----------------------------------------------------------|------------------------------------------------------|--------------------------------------------------------------------|------------------------------------------------------------------------------------|---------------------------------------------------------------------|----------------------------------------------|----|
| Adres               |                                                                        |                                                                   |                                                          |                                                      | Tel. komörkowy                                                     | y                                                                                  |                                                                     |                                              |    |
|                     |                                                                        |                                                                   |                                                          |                                                      |                                                                    |                                                                                    |                                                                     |                                              |    |
| Pieć                |                                                                        |                                                                   |                                                          |                                                      | Tytuł zawodowy                                                     | у                                                                                  |                                                                     |                                              |    |
|                     |                                                                        |                                                                   |                                                          | •                                                    |                                                                    |                                                                                    |                                                                     |                                              |    |
| Oświado<br>pod link | zawodowym. Powy<br>zam, że zapoznałan<br>iem. *<br>n zgodę na korzysta | ższa zgoda oznacz<br>n się / zapoznałem<br>mie z poczty wewn      | a, że została wyr<br>się z regularnin<br>ętrznej serwisu | ažona dobrowo<br>em portalu Biura<br>www.biurokarie  | lnie, świadomie i star<br>a Karier i akceptuję g<br>r.p.lodz.pl    | nowi jednoznaczne okaza<br>jo oraz wiadomo mi o kluz                               | nie mojej woli.*<br>suli informacyjnej ROE                          | JO znajdującej :                             | ię |
| Wyrażar<br>Powyżsa  | n zgodę na przetwa<br>a zgoda oznacza, że                              | rzanie przez admir<br>została wyrażona                            | istratora, który<br>dobrowolnie, śł                      | m jest Politechni<br>viadomie i stano                | ka Łódzka, moich da<br>wi jednoznaczne oka                         | nych osobowych w celu p<br>azanie mojej woli.                                      | rzekazywania CV prac                                                | odawcom.                                     |    |
| Wyrażar<br>tymina ( | n zgodę na przetwa<br>lostosowanie kierow<br>hwili bez podawania       | rzanie przez Polite<br>wanych do mnie ini<br>a przyczyny, lecz be | chnikę Łódzką p<br>formacji na pod<br>sz wpływu na zg    | odaných przeze<br>stawie podaných<br>odność z prawer | mnie w formularzu r<br>n przez mnie danych<br>n przetwarzania prze | rejestracyjnym danych os<br>1. Wyrażenie zgody jest do<br>ed jej cofnięciem. Mam p | obowych w celach inw<br>browolne i może zost<br>rawo dostępu do dan | arketingowych,<br>tać cofnięte w<br>ych, ich | w  |

8b. Jeśli wybrałeś/aś opcję *Wydrukuj oświadczenie od obrony bez zakładania konta*. Wypełnij pola i wygeneruj PDF. Wydrukuj go i dołącz do dokumentów, które musisz złożyć w swoim dziekanacie.

| 👻 🔣 Rejestracja BK | K / Biuro Karier - P                                      | × +                         |               |             |            |            |                 |                           |                       | - 0 >       |
|--------------------|-----------------------------------------------------------|-----------------------------|---------------|-------------|------------|------------|-----------------|---------------------------|-----------------------|-------------|
| ← → G 😁            | 5 biurokarier.p.lodz.pl/rejestracja-bk/account-print.html |                             |               |             |            |            |                 |                           | & # Ø                 | 유 Incognito |
|                    |                                                           | PUL Politechr               | ilka Łódzka   |             |            |            | f 🖸 in 🔍 szuk   | aj V (Dostępność<br>KONTO | ć v 🌐 pl v<br>ZALOGUJ |             |
|                    | ATP ~                                                     | AKTUALNOŚCI                 | KALENDARZ     | PROJEKTY    | STUDENCI   | PRACODAWCY | PRACOWNICY PŁ 🗸 | OFERTY PRACY 🗸            | KONTAKT               |             |
|                    | strona główna<br>Rejest                                   | <sup>7 Rejestracja BK</sup> |               |             |            |            |                 |                           |                       |             |
|                    | Wydruku                                                   | j oświadczenie              | e do obrony l | oez zakłada | ania konta |            |                 |                           |                       |             |
|                    | Wydział*<br>Wydział Org                                   | ganizacji i Zarządzar       | ia            |             |            |            |                 |                           | х -                   |             |
|                    | Numer indel                                               | ksu*                        |               |             |            |            |                 |                           | ✓                     |             |
|                    | GENERUJ                                                   | PDF POWRÓ                   | T             |             |            |            |                 |                           |                       |             |

## **GENEROWANIE PLIKU PDF**

Jeżeli twój PDF się nie generuje, spróbuj skorzystać z poniższych rozwiązań:

- wyczyść pliki cookies,
- otwórz stronę w karcie incognito,
- skorzystaj z innej przeglądarki.

W przypadku dodatkowych pytań lub problemów z generacją oświadczenia skontaktuj się z Biurem Karier: e-mail: biurokarier@adm.p.lodz.pl tel.: 42 631 20 98